## GS LAKIE MIDDLE SCHOOL

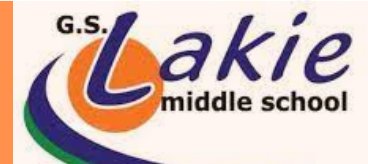

## registering for options

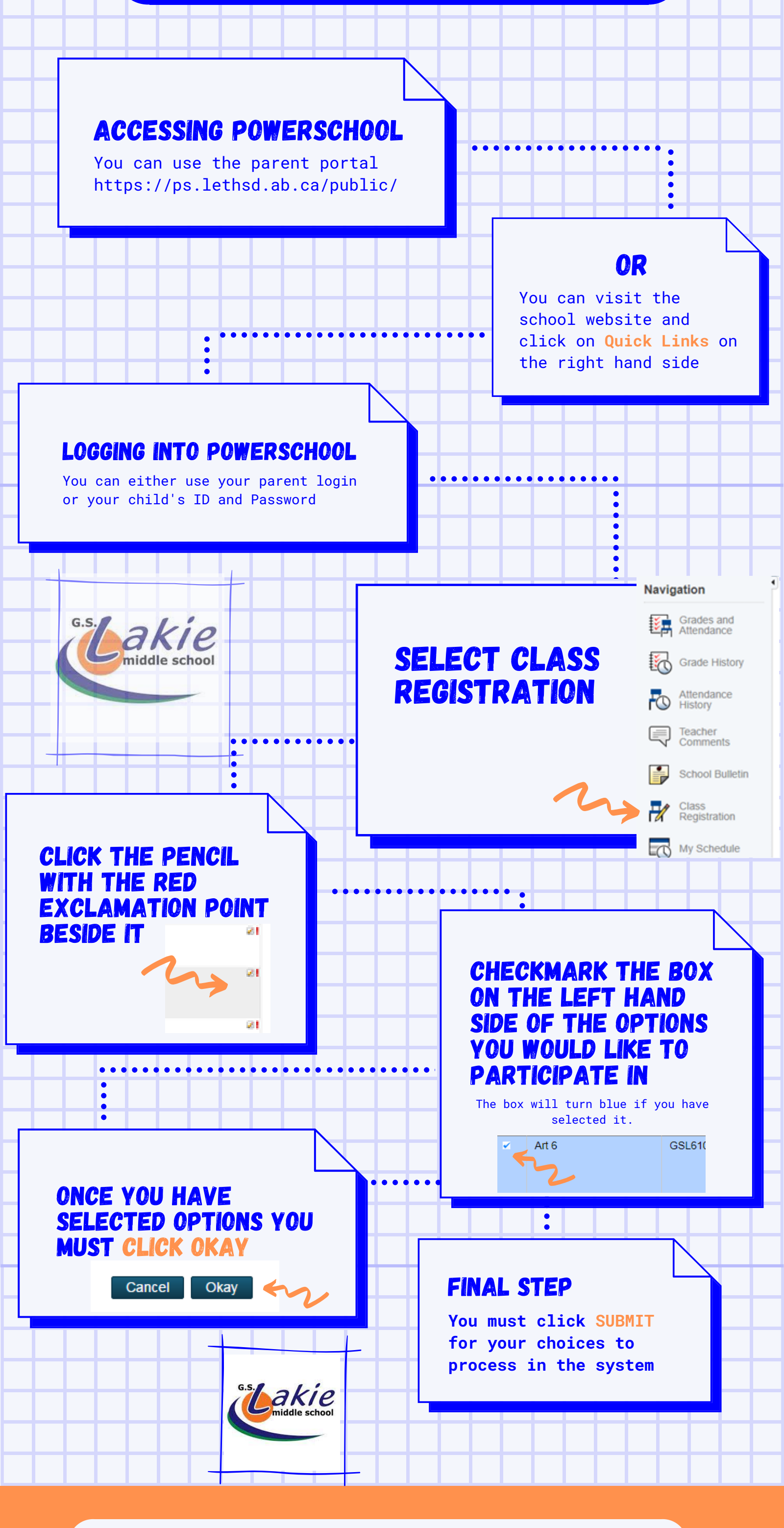

School website: <a href="https://gsl.lethsd.ab.ca/">https://gsl.lethsd.ab.ca/</a>